名簿活用ソフト インスール失敗時のご対応手順について

あかつき印刷株式会社

情報システム部

名簿活用ソフトをインストールする際、ご利用の端末によっては 実行時エラー -5 プロシージャーの呼び出し、または引数が不正です というメッセージが表示されインストールが行えないケースが確認されています。以下 に、このエラーを回避してインストールする手順をご案内いたします。

① エクスプローラーを開き、名簿活用ソフトのディスクを選択します。

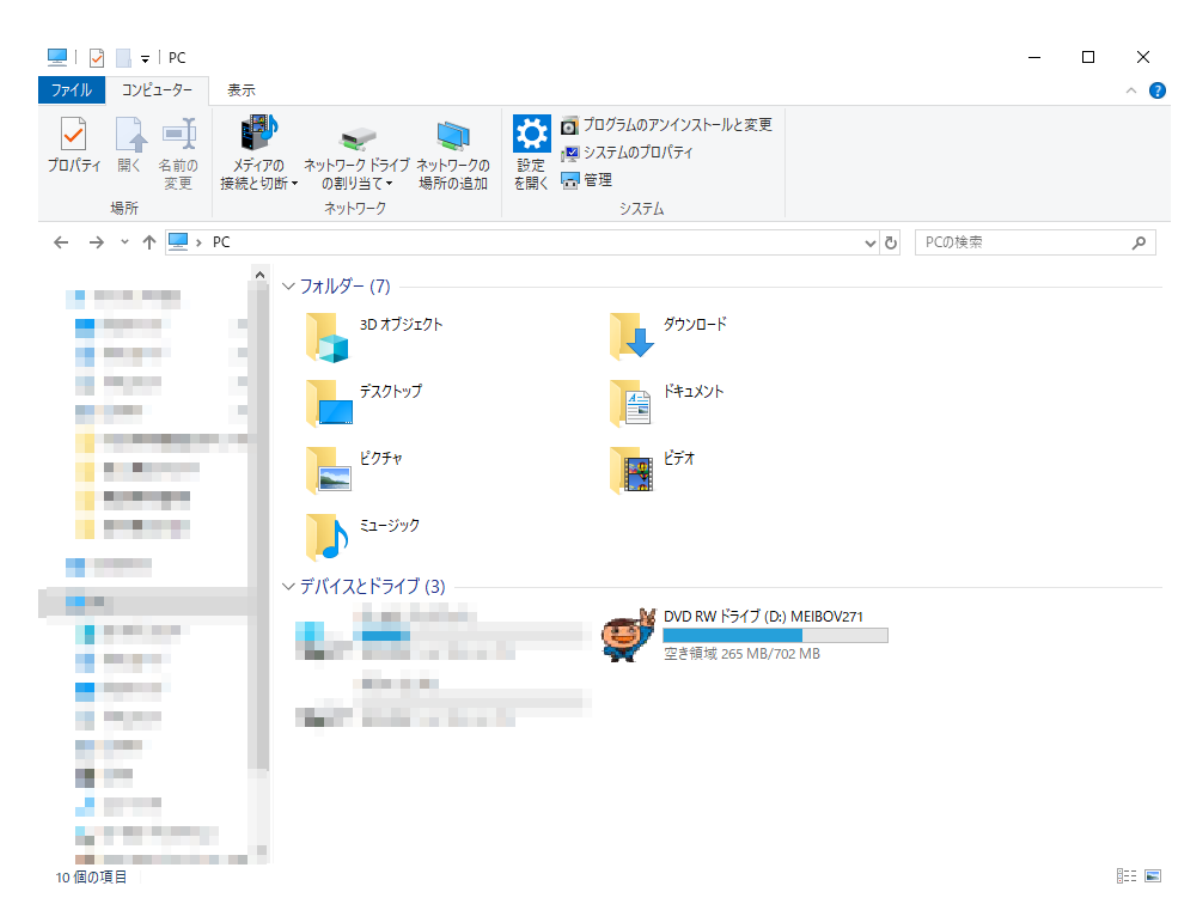

② 右クリックを行い、「開く」または「新しいウィンドウで開く」をクリックします。

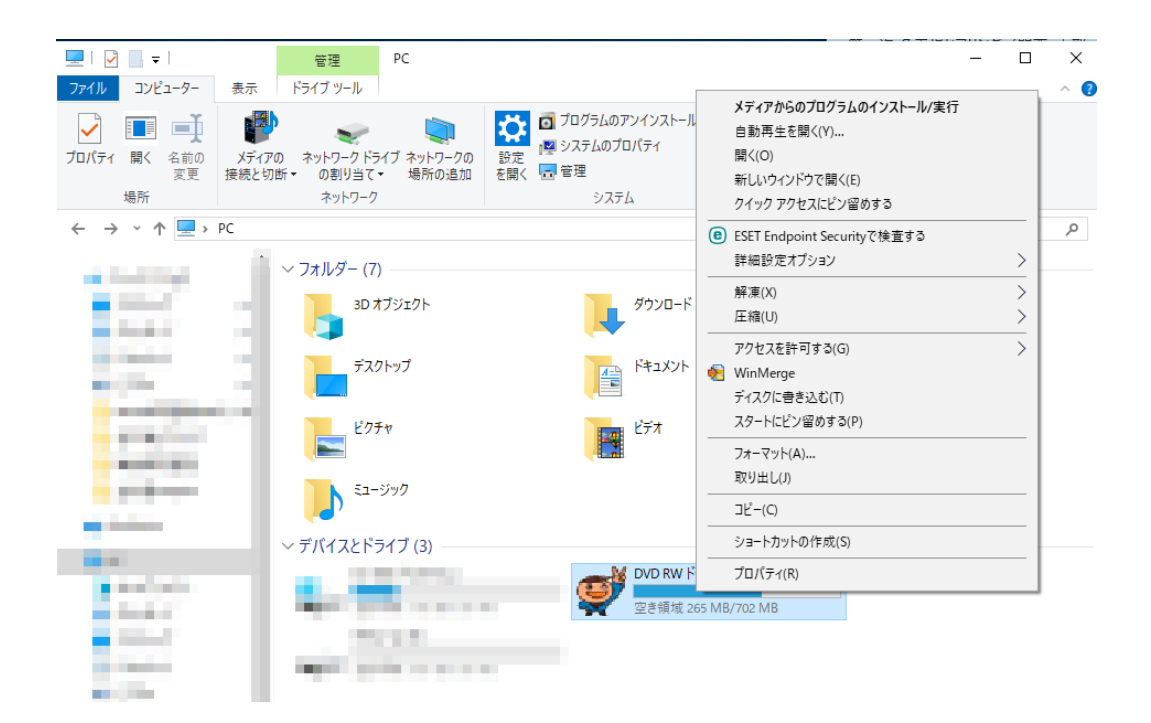

③ ディスク内のファイルが表示されます。「win7」のフォルダをダブルクリックします。

| 🚅   🛃 🔚 =                                                                                                    | 管理                       | DVD RW ドライブ (D:) MEIBO | V271  |                        |                       |                    |                            |                     | -                         |        | ×   |
|----------------------------------------------------------------------------------------------------|--------------------------|------------------------|-------|------------------------|-----------------------|--------------------|----------------------------|---------------------|---------------------------|--------|-----|
| ファイル ホーム 共有 表示                                                                                                    | ドライブ ツール                 |                        |       |                        |                       |                    |                            |                     |                           |        | ~ ? |
| オート     オート     オート     オート     オート     オート     オート     オート     オート     オート     オート     オート                                                                                                    | 取り<br>のコピー<br>-トカットの貼り付け |                        | 前の変更  | ■ 10 新<br>新しい<br>フォルダー | iしいアイテム →<br>ヨートカット → | <b>י</b><br>לםוּ(ד | 日<br>(<br>日<br>日<br>日<br>( | 、開く →<br>編集<br>) 履歴 | ➡ すべて選択 ➡ 選択解除 ➡ 選択の切り 選択 | 替え     |     |
| $\leftarrow \rightarrow \checkmark \uparrow                                 $                                                                                                    | W ドライブ (D:) MEIB         | IOV271                 |       | 40174                  |                       | ~ 1                | <del>ک</del>               | DVD RW              | / ドライブ (D:) M             | EIBOV2 |     |
|                                                                                                    | 名前<br>現在ディスクにあ           | へ<br>るファイル (12)        | 更新    | 日時                     | 種類                    |                    | ש<br>שו                    | ズ                   |                           |        |     |
|                                                                                                    | Adobe Reader             |                        | 2012/ | 04/24 13:54            | ファイル フォル              | ダー                 |                            |                     | ]                         |        |     |
|                                                                                                    | help                     |                        | 2012/ | 04/24 13:54            | ファイル フォル              | ダー                 |                            |                     | _                         |        |     |
| and the second second se | Runtime                  |                        | 2012/ | 04/24 13:54            | ファイル フォル:             | ダー                 |                            |                     |                           |        |     |
| Transfer 1                                                                                                    | Runtime2002U             | p                      | 2012/ | 04/24 13:54            | ファイル フォル              | ダー                 |                            |                     |                           |        |     |
| and the second second se | win7                     |                        | 2012/ | 04/24 13:54            | ファイル フォル              | ダー                 |                            |                     |                           |        |     |
|                                                                                                    | WinXP                    |                        | 2012/ | 04/24 13:54            | ファイル フォル              | ダー                 |                            |                     |                           |        |     |
|                                                                                                    | 🔜 データ読み込み書               | 身式                     | 2012/ | 04/24 13:54            | ファイル フォル              | ダー                 |                            |                     |                           |        |     |
|                                                                                                    | AUTORUN.INF              |                        | 2007/ | 03/30 13:10            | セットアップ情               | 報                  |                            | 1 KB                |                           |        |     |
| 100 C                                                                                                    | 3. Inst.exe              |                        | 2010/ | 03/15 16:49            | アプリケーション              | 2                  |                            | 32 KB               |                           |        |     |
|                                                                                                    | 🛒 Meibokun2.ico          |                        | 2004/ | 07/27 10:04            | アイコン                  |                    |                            | 4 KB                |                           |        |     |
| a second second                                                                                                    | 🔊 インストール説明.              | .pdf                   | 2010/ | 04/06 15:00            | Adobe Acro            | bat D              |                            | 589 KB              |                           |        |     |
| a second second                                                                                                    | 🕼 郵便番号.CSV               |                        | 2010/ | 03/24 16:00            | Microsoft Ex          | cel CS             |                            | 11,862 KB           |                           |        |     |
| ~                                                                                                    | ディスクに書き込                 | む準備ができたファイル (1)        |       |                        |                       |                    |                            |                     |                           |        |     |
|                                                                                                    | 📄 desktop.ini            |                        | 2018/ | 12/17 8:14             | 構成設定                  |                    |                            | 1 KB                |                           |        |     |

## ④ 「INSTALL.EXE」をダブルクリックします。

| .                    |                                |                  |                          |                         |                               |                         | _                                                                                                    |            |
|----------------------|--------------------------------|------------------|--------------------------|-------------------------|-------------------------------|-------------------------|----------------------------------------------------------------------------------------------------|------------|
|                      | カリ取り<br>(スのコピー<br>/ョートカットの貼り付け | 移動先 コピーチ 削<br>整理 | く<br>全<br>第<br>名前の<br>変更 | しい<br>新しい<br>フォルダー<br>第 | 新しいアイテム マ<br>ショートカット マ<br>fi規 | ✓<br>プロパティ<br>愛履歴<br>開く | <ul> <li>         ・ すべて選択         ・・・・ 選択解除         ・・・・ 選択の切り替         ・・・・         選択         </li> </ul> | ∧ <b>⊘</b> |
| ← → ∽ ↑ 🔒 > PC > DVE | D RW ドライブ (D:) MEIBC           | )V271 → win7     |                          |                         |                               | v Č win                 | 7の検索                                                                                                    | م          |
|                      | 名前                             | ^                | 更新                       | 日時                      | 種類                            | サイズ                     |                                                                                                    |            |
|                      | ~ 現在ディスクにある                    | \$ファイル (6) ——    |                          |                         |                               |                         |                                                                                                    |            |
|                      | Files                          |                  | 2012/                    | /04/24 13:54            | ファイル フォル                      | ダー                      |                                                                                                    |            |
|                      | INSTALL.DAT                    |                  | 2012                     | /03/02 13:47            | DAT ファイル                      | 17                      | KB                                                                                                    |            |
|                      | 🕵 INSTALL.EXE                  |                  | 2011/                    | /03/19 11:29            | アプリケーション                      | / 604                   | KB                                                                                                    |            |
|                      | 🖺 Readme.txt                   |                  | 2012                     | /03/02 16:27            | TXT ファイル                      | 6                       | KB                                                                                                    |            |
|                      | ■ インストール27.bm                  | р                | 2010/                    | /03/31 16:55            | BMP ファイル                      | 95                      | KB                                                                                                    |            |
| 100                  | 🗐 ライセンス.txt                    |                  | 2004,                    | /06/29 9:23             | TXT ファイル                      | 2                       | KB                                                                                                    |            |

⑤ 「ユーザーアカウント制御」のメッセージが表示されます。【はい】ボタンをクリック します。

| ユーザー アカウント制御<br>この不明な発行元からのア<br>加えることを許可しますか?            | ×<br>プリがデバイスに変更を |
|----------------------------------------------------------|------------------|
| INSTALL.EXE<br>発行元: 不明<br>ファイルの入手先: CD/DVD ドライブ<br>詳細を表示 |                  |
| はい                                                       | いいえ              |

⑥ 名簿活用ソフトのインストール画面が表示されますので、別途インストール説明書に従ってインストールを行ってください

| 「名簿活用」ソフトのインストール                                                   |
|--------------------------------------------------------------------|
| 「名簿活用」ソフトV2.7の<br>インストールをします                                       |
| このブログラムのインストールを開始する前に、現在起動中のすべてのブログラムを必ず終了させてください。                 |
| 処理を継続する場合は「「次へ」をクリックしてください。途中で処理を中止する場合は「キャンセル」ボタンをクリックし<br>てください。 |
| 警告:このプログラムは、著作権法および国際条約によって保護されています。                               |
| このブログラム、またはその一部を無断で複製配布することは法律により禁止されています。                         |
| あかつき印刷株式会社                                                         |
| 簡単インストーラ 次へ(N) キャンセル                                               |